## **Registration at a glance**

## <u>Steps:</u>

 Clients need to click 'Sign Up' in IBBL iBanking site (<u>http://ibblportal.islamibankbd.com</u>) to initiate new registration.

| Sign in                         |
|---------------------------------|
| User Id*                        |
| Enter user ID                   |
| Password*                       |
|                                 |
| Enter Challenge Key:*           |
| Enter Challenge Key             |
| Challenge Key:                  |
| 26hpb                           |
| Another Challenge Image?        |
| Login                           |
| Forgot Password ?   Need Help ? |
| Sign up   How to register ?     |

In the next page, read the instruction carefully before you fill up the registration form of our IBBL iBanking and then click 'continue'.

|                                                                             | User Registration                                                                                                    |
|-----------------------------------------------------------------------------|----------------------------------------------------------------------------------------------------|
| Sign Up With Account                                                        |                                                                                                    |
|                                                                             |                                                                                                    |
| Please read the follow                                                      | ing instruction carefully before you fill up the registration form of our IBBL iBanking:                                                                                                    |
| Common Instruction:                                                         |                                                                                                    |
| <ul> <li>Your email id w</li> </ul>                                         | ill be the User Id of IBBL iBanking.                                                                                                    |
| <ul> <li>Email account r</li> <li>Email Inbox mu</li> </ul>                 | nust be Active.<br>st have sufficient space , i.e must not be full, to receive email instruction from us.                                                                                                    |
| <ul> <li>Note down you</li> <li>Collect your FU</li> </ul>                  | r Date of Birth and Phone number for future. You might need it sending an unbanned request to us.<br>LL A/C Number and Customer Id from A/C statement or call at 16259/+88028331090.                          |
|                                                                             |                                                                                                    |
|                                                                             |                                                                                                    |
| For Corporate Clients                                                       | (Group of companies, Company, Exchange houses, institute):                                                                                                    |
| <ul> <li>Please register</li> <li>For group of couse a single em</li> </ul> | with a company's email address instead of individual employees email id.<br>ompanies, or those who wish to give access single/ set of accounts to multiple person, we suggest,<br>ail id to register with us. |
| Please check your Spa                                                       | m folder instead of Inbox if you can't find our email. (and Mark it Not spam in the first place.)                                                                                                    |
| After successful regist<br>check your Email.                                | ration: Please bring the printed document to your branch. If you are unable to take print please                                                                                                    |
| Support Team<br>IBBL iBanking<br>admin.portal[AT]coret                      | eam.com                                                                                                    |
|                                                                             | Continue >>                                                                                                    |

 The link will redirect the client to a page where client will provide First name last name and a valid email address. This email address will be used as login User id. Click on submit.

| First Name*     | Last Name* |
|-----------------|------------|
| First Name      | Last Name  |
|                 |            |
| Fmail*          |            |
| Email*          |            |
| Email*<br>Email |            |

• A System generated email containing a link of next step of registration will send from iBanking to user email address. Click the link inside the email.

| Subject: [eIBS Portal Verify user email address to initiate new registration                                                                     |
|----------------------------------------------------------------------------------------------------|
|                                                                                                    |
|                                                                                                    |
| Dear ABC,                                                                                                    |
| Welcome!                                                                                                    |
| We are pleased to let you know that your email address has been verified successfully.                                                           |
| Please click this link to continue your registration:                                                                                            |
| http://ibblportal.islamibankbd.com/indexRegisterUser01.do?textValue=/ge0Tjw+4tLqWrX7DudmUfqlsIB09/0eMoyGuPmltGt/ucG+Youz7MiZAEcjYUNnQffMnS02414= |
|                                                                                                    |
| It link doesn't work copy and paste the link in the browser.                                                                                     |
| Regards,                                                                                                    |
| The eIRS Dortal Administration                                                                                                    |
| Islami Bank Baneladesh Limited                                                                                                    |
| Email: admin portal@islamibarkhd.com                                                                                                    |
|                                                                                                    |

The link will redirect the user to a page where client will have to provide some basic information.
 The 'asterisk' marked fields are mandatory in the registration process.

| Basic Info          | Account Detail | $\rightarrow$        | Credentials         | $\rightarrow$ |
|---------------------|----------------|----------------------|---------------------|---------------|
| First Na            | me:*           | Last Nan             | ne:*                |               |
| rubi                |                | Test                 |                     |               |
| Email:*             |                |                      |                     |               |
| <b>4000</b> 0000    | reteam.com     |                      |                     |               |
| Contact             | Address:*      |                      |                     |               |
| Ι                   |                |                      |                     |               |
| Permane             | nt Address:*   |                      |                     |               |
|                     |                |                      |                     |               |
| Date of             | Birth:*        | National             | Id:                 |               |
| Date of             | Birth:*        | National             | Id:                 |               |
| Date of<br>Passport | Birth:*        | National<br>Passport | Id:<br>Expiry Date: |               |
| Date of<br>Passport | Birth:*        | National<br>Passport | Id:<br>Expiry Date: |               |

On next page, client needs to provide Account information. Client can add multiple accounts to click 'Add Another' option. If someone wants to enjoy Investment and Foreign Exchange services, click on check boxes of "Investment customer?' and 'Foreign Exhange Customer?' and add the customer id.

|                                                                                          | User Registr                                                                    | ation                   |                   |
|------------------------------------------------------------------------------------------|---------------------------------------------------------------------------------|-------------------------|-------------------|
| Basic Info                                                                               | Account Detail                                                                  | Credential              | 5                 |
| Account No(17 digit                                                                      | ):* Customer                                                                    | Id(13 digit):*          |                   |
|                                                                                          |                                                                                 |                         | Add Another       |
| Collect your FULL A/C                                                                    | Number and Custome                                                              | er Id from A/C sta      | tement or call at |
| Collect your FULL A/C<br>6259/+88028331090                                               | Number and Custome<br>).                                                        | er Id from A/C sta      | tement or call at |
| Collect your FULL A/C<br>6259/+88028331090<br>Investment Custome                         | Number and Custome<br>).<br>r? (Click on Left box)                              | er Id from A/C sta      | tement or call at |
| Collect your FULL A/C<br>16259/+88028331090<br>Investment Custome<br>Foreign Exchange Cu | Number and Custome<br>).<br>r? (Click on Left box)<br>stomer?(Click on Left box | er Id from A/C sta<br>) | tement or call at |
| Collect your FULL A/C<br>16259/+88028331090<br>Investment Custome<br>Foreign Exchange Cu | Number and Custome<br>),<br>r? (Click on Left box)<br>stomer?(Click on Left box | er Id from A/C sta<br>) | tement or call at |

 On next page, client needs to provide cell no along with Password and confirm password. This password will be used as login password. A verification code will send to customer cell no.

|                                                 | User Registration                       |                                                          |                    |                                                                  |                             |
|-------------------------------------------------|-----------------------------------------|----------------------------------------------------------|--------------------|------------------------------------------------------------------|-----------------------------|
| Basic Info                                      | $\rightarrow$                           | Account Detail                                           | $\rangle$          | Credentials                                                      | $\rangle$                   |
|                                                 |                                         | Cell No                                                  | Format             | t                                                                |                             |
| <ul> <li>Select<br/>examp<br/>provid</li> </ul> | country c<br>ble: Select<br>le next dig | ode and provide<br>Bangladesh whi<br>gits of cell no 173 | next di<br>ch coun | gits of cell no at in<br>itry code is 00880<br>* at input field. | iput field. For<br>and then |
| Cell I                                          | No:*<br>elect Cour                      | ntry Code                                                |                    |                                                                  |                             |
|                                                 |                                         | Passwo                                                   | rd Polic           | у                                                                |                             |
| Pass                                            | word:*                                  |                                                          | Confir             | m Password:*                                                     |                             |
|                                                 |                                         |                                                          |                    |                                                                  |                             |
|                                                 | submit                                  |                                                          |                    |                                                                  |                             |

 Next page client will get preview of all basic information and provide verification code which send to customer cell no and Challenge key . Challenge key is case sensitive. Client must provide the exact Challenge key otherwise system will not store the data

| Preview User Registration |                   |  |  |  |
|---------------------------|-------------------|--|--|--|
| Basic Info                |                   |  |  |  |
| Name:                     | rubiTest          |  |  |  |
| Email:                    | @coreteam.com     |  |  |  |
| Contact Address:          | ret               |  |  |  |
| Permanent Address:        | erte              |  |  |  |
| Date of Birth:            |                   |  |  |  |
| Cell No:                  |                   |  |  |  |
|                           |                   |  |  |  |
| Accounts Detail           |                   |  |  |  |
| A/C No.                   | Customer ID Title |  |  |  |
| 2010-001000               |                   |  |  |  |
|                           |                   |  |  |  |

| <ul> <li>Please check your Cell Phone for verification code.</li> <li>You will get SMS from<br/>(8801841114225/8801977774225/8804445654225).</li> </ul> |
|----------------------------------------------------------------------------------------------------|
| Verification Code:*                                                                                                    |
| Resend Verification Code                                                                                                    |
| xykaf                                                                                                    |
| Another Challenge Image?<br>Challenge Key:*                                                                                                    |
|                                                                                                    |
| Submit                                                                                                    |

 On successful registration, system will show Authentication Form which containing profile id and *authentication code*. This page should be printed, preserved and submitted to the nearest IBBL branch. Client can find this Authentication Form in his/her email address.

|                                                             | iBanking Profile Authentication Form                                                                                                    |
|-------------------------------------------------------------|----------------------------------------------------------------------------------------------------|
| Dated: 13/02/2012                                           | Profile ID 19592<br>Authentication Code 9585a1c5b068df20163c4d4b63387563                                                                                                    |
| Dear Mr/Mrs. test test                                      |                                                                                                    |
| Thank you for registering to Administrator'.                | our 'IBBL iBanking' services. The information you provided needs to be verified by our 'iBanking                                                                                 |
| You will need to print and p<br>printed information to bran | reserve this document for activation of your request for the online services. Please bring this<br>nch of IBBL. Activation process will be completed within 72 hours, inshallah. |
| You must preserve/remem                                     | ber the Password for future login                                                                                                    |
| Your submitted information s                                | summary is as follows:                                                                                                    |
| Personal Information                                        |                                                                                                    |
| First Name                                                  | test                                                                                                    |
| Last Name                                                   | test                                                                                                    |
| E-mail                                                      | mbine@coreteam.com                                                                                                    |
| Date of Birth / Incorporation                               | n 01/02/2012                                                                                                    |
| Cell No                                                     | 012365895655                                                                                                    |
| Contact Address                                             | IBBL                                                                                                    |
| Permanent Address                                           | IBBL                                                                                                    |
| Passport Number                                             |                                                                                                    |
| Passport Expiry Date                                        |                                                                                                    |
| Registration Date                                           | 13/02/2012                                                                                                    |
| Account No Cu                                               | stomer ID Branch Name Signature of A/C Holder                                                                                                    |
| 20502130208094*** 21                                        | 3000035710 Hocc                                                                                                    |
| Thank You for banking with                                  | us.                                                                                                    |
| iBanking Administrator                                      |                                                                                                    |
| Islami Bank Bangladesh Lim                                  | ited                                                                                                    |
| admin.portal@islamibankbd                                   | .com                                                                                                    |

Note: If any Non Resident Bangladeshi wants to register for iBanking service, s/he will have to send the signed document (last page of registration ) as attachment to the mail address: admin.portal@islamibankbd.com

For Office Use Only Signature Checked? Approved/Rejected ? Name and Signature of Branch Portal Admin:

Account No Checked? Activation Send? Customer ID Checked? Date of approval Name and Signature of Branch Authority:  After approval of the registration by iBanking administrator at branch, a confirmation will be sent to client's email address. Then client will able to use iBanking services.

## **Activate Transactional Services (Pre-requisite)**

If client wants to get iBanking transactional services (i.e. iRecharge, iTransfer, Wimax Bill Pay etc) he/she needs to activate these services. To activate transactional services prerequisites are-

- > Request & Collect TPIN
- > Approve Debit Account
- Request & Collect TPIN: Client needs to login in iBanking and send a TPIN request from dashbord link 'Collect your TPIN'.

## Steps:

 Click the link '*Collect your TPIN* from Dashbord '. Make Your Profile Transactional' option.

Make Your Profile Transactional

Currently you are enjoying iBanking informative services. If you are interested to use transactional services:

- Collect your TPIN .
- Print Debit Account Approve Form and submit to it branch.

• System will ask for selecting TPIN collection branch. Select the branch from which you want to collect your TPIN.

| Congratulations! You have successfully subscribed the new feature. |                                      |  |
|--------------------------------------------------------------------|--------------------------------------|--|
|                                                                    | Select a branch to collect your TPIN |  |
|                                                                    | Head Office Complex                  |  |
|                                                                    | Submit                               |  |

• Finally a successful message will show.

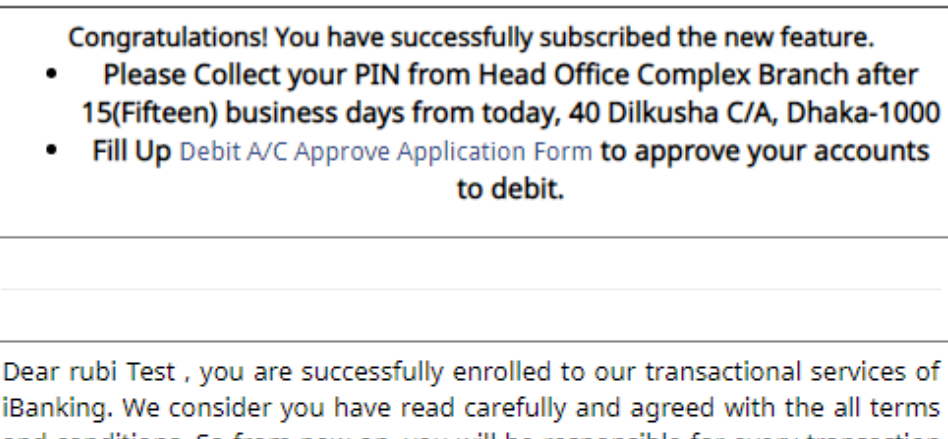

iBanking. We consider you have read carefully and agreed with the all terms and conditions. So from now on, you will be responsible for every transaction from your Profile through iBanking Service . The PIN you will collect form Head Office Complex branch should kept in secret. We recommended you to change it from IBBL iBanking site immediately.

Hope you will enjoy our iBanking Service.

\*\* Please PRINT (click here) this message and carry to branch to get your PIN.

Print and preserve this message and contact with selecting branch after Fifteen (15) business days to collect your PIN.

**Approve Debit Account:** Client needs to approve his account to Debit by Branch administrator to enjoy the transactional services in iBanking. He needs to fill up a form (Debit A/C approval Form) which can be found from iBanking website's (<u>http://ibblportal.islamibankbd.com</u>) Documents panel or from the branch administrator.